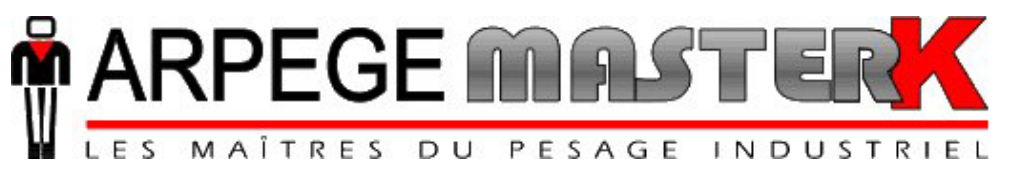

Chassieu, le jeudi 16 avril 2009,

## **NOTE D'APPLICATION** L'INDICATEUR IDe POUR **DeviceNet**

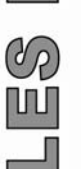

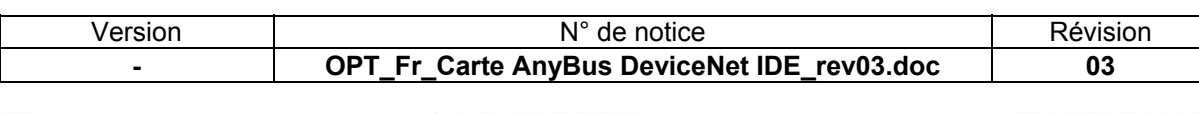

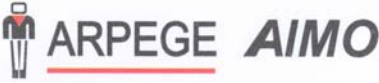

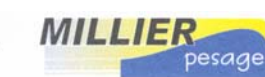

L'INFORMATIQUE PONDERALE

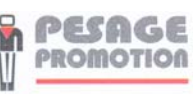

Siège et usine : 38, avenue des Frères Montgolfier - BP 186 - 69686 Chassieu Cedex - France Tél. : 33 (0)4 72 22 92 22 - Fax : 33 (0)4 78 90 84 16 - www.masterk.com

## NOTE D'APPLICATION L'INDICATEUR IDe POUR DeviceNet

| Date     | Numéro de révision | Objet de la modification               |  |  |
|----------|--------------------|----------------------------------------|--|--|
| 03/04/03 | 00                 | Original tiré de la notice IDx.        |  |  |
| 10/09/03 | 01                 | Ajout de la commande 6.                |  |  |
| 15/04/08 | 02                 | Ajout de la carte ANYBUS Type S        |  |  |
| 16/04/09 | 03                 | Correction paramètre type carte ANYBUS |  |  |
|          |                    |                                        |  |  |
|          |                    |                                        |  |  |
|          |                    |                                        |  |  |
|          |                    |                                        |  |  |
|          |                    |                                        |  |  |
|          |                    |                                        |  |  |
|          |                    |                                        |  |  |
|          |                    |                                        |  |  |

## SOMMAIRE

| 1. LE RESEAU DE TERRAIN DEVICENET                                                                                                    | 4                             |
|----------------------------------------------------------------------------------------------------|-------------------------------|
| 2. LES CARACTERISTIQUES DES INDICATEURS IDE                                                                                                    | 5                             |
| 3. INSTALLATION DES INDICATEURS IDE SUR LE RESEAU DEVICENET                                                                                                    | 6                             |
| 3.1. INSTALLATION PHYSIQUE DE L'INDICATEUR         3.2. TRAMES EMISES ET REÇUES         3.2.1. Emission         3.2.2. Réception         3.2.2.1. Réception d'une commande         3.2.2.2. Valeur des commandes         3.2.2.3. Commandes d'utilisation | 6<br>8<br>9<br>10<br>11<br>11 |
| 4. EXEMPLE D'UTILISATION DES INDICATEURS IDE DEVICENET AVEC UNE STATION<br>ALLEN-BRADLEY SLC 500                                                                                                    | 12                            |
| <ul> <li>4.1. CONSTITUANTS DE L'AUTOMATE PROGRAMMABLE SLC 500</li> <li>4.2. CONFIGURATION DU RESEAU DEVICENET A L'AIDE DE DEVICENET MANAGER</li></ul>                                                                                                    | 12<br>12<br>12<br>14<br>15    |
| 5. PROGRAMMATION DE L'AUTOMATE A L'AIDE DE RS LOGIX 500                                                                                                    | 18                            |
| 5.1. CONFIGURATION DE LA STATION                                                                                                    | 18<br>20                      |
| 6. CONFIGURATION DU BUS DEVICENET POUR UNE COMMUNICATION AVEC PLUSIEURS<br>ESCLAVES IDE.                                                                                                    | S<br>22                       |

## 1. Le réseau de terrain DeviceNet

Le réseau de terrain DeviceNet est un bus bas niveau qui permet la connexion entre des capteurs / actionneurs et des éléments de plus haut niveau (contrôleurs).

Le réseau de terrain DeviceNet a une architecture en bus avec des résistances de terminaison de 121 ohms à chaque extrémité.

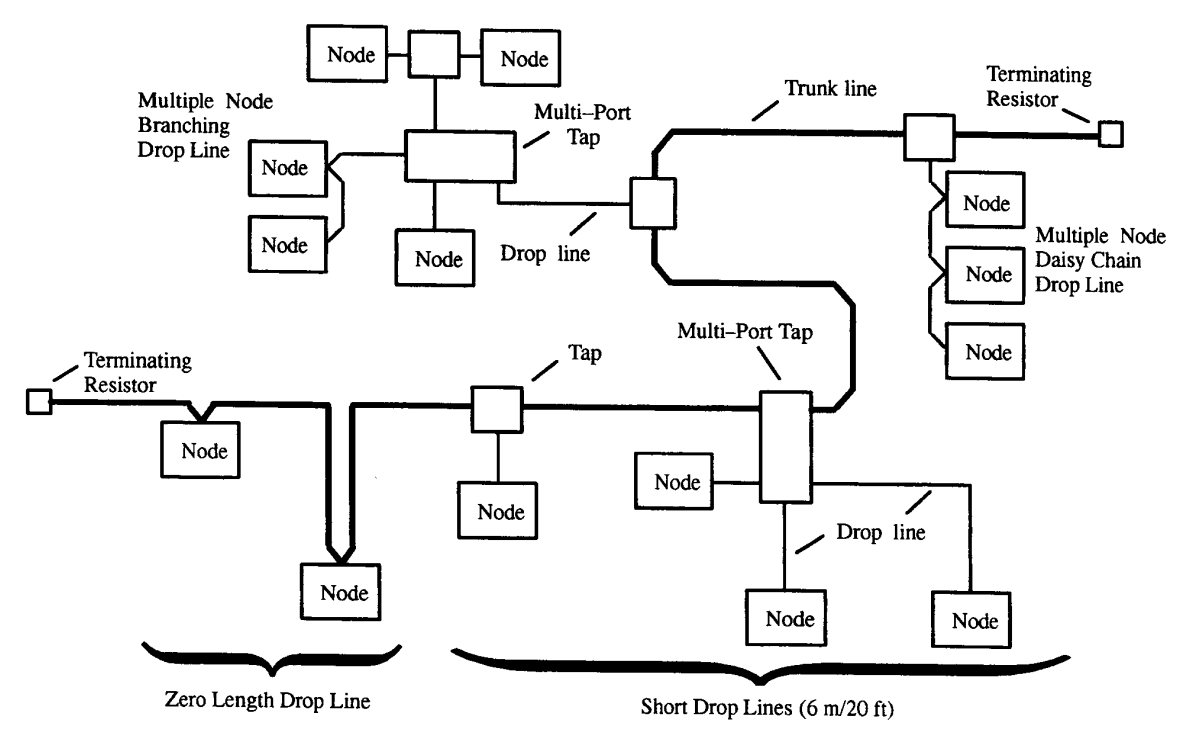

Architecture d'un réseau DeviceNet

#### Principales caractéristiques du bus DeviceNet :

| Cuivre 5 fils (2 communications, 2 alimentations 24V 8A max. + |                                                                                                    |                                                                                                    |  |
|----------------------------------------------------------------|----------------------------------------------------------------------------------------------------|----------------------------------------------------------------------------------------------------|--|
| blindage)                                                      |                                                                                                    |                                                                                                    |  |
| 125 Kbp/s                                                      | 250 Kbp/s                                                                                                    | 500 Kbp/s jusqu'à 1 Mbits/s                                                                                                    |  |
| 500 m                                                          | 250 m                                                                                                    | $100 \text{ m} \rightarrow \text{pour le thick câble}$                                                                                                    |  |
| 100 m                                                          | 100 m                                                                                                    | $100 \text{ m} \rightarrow \text{pour le thin câble}$                                                                                                    |  |
| 6 m                                                            | 6 m                                                                                                    | 6 m                                                                                                    |  |
| 56 m                                                           | 78 m                                                                                                    | 36 m                                                                                                    |  |
| 64 (nœuds)                                                     |                                                                                                    |                                                                                                    |  |
| Bus avec terminaisons de ligne pour le tronc (trunkline)       |                                                                                                    |                                                                                                    |  |
| 121 ohms, 1% Métal film, 1/4W                                  |                                                                                                    |                                                                                                    |  |
| Producteurs/cons                                               | sommateurs                                                                                                    |                                                                                                    |  |
|                                                                | Cuivre 5 fils (2 c<br>blindage)<br>125 Kbp/s<br>500 m<br>100 m<br>6 m<br>56 m<br>64 (nœuds)<br>Bus avec termina<br>121 ohms, 1% M<br>Producteurs/cons | Cuivre 5 fils (2 communications, 2<br>blindage)<br>125 Kbp/s 250 Kbp/s<br>500 m 250 m<br>100 m 100 m<br>6 m 6 m<br>56 m 78 m<br>64 (nœuds)<br>Bus avec terminaisons de ligne por<br>121 ohms, 1% Métal film, 1/4W<br>Producteurs/consommateurs |  |

## 2. Les caractéristiques des indicateurs IDe

L'indicateur IDe pour DeviceNet est un nœud esclave qui peut envoyer ou lire des données par l'intermédiaire d'un maître du réseau. L'échange de données avec d'autres esclaves ou entre deux IDe peut être facilement établi par l'intermédiaire d'un automate.

La connexion au bus de terrain est faite par l'intermédiaire d'un bornier débrochable de 5 points, au pas de 5,08 mm. Le média utilisé est un câble blindé composé d'une paire torsadée qui permet le transport de l'information, et de deux câbles pour l'alimentation externe.

La taille standard des données échangées par l'indicateur IDe est :

- de 8 octets en entrée.
- de 22 octets en sortie.

Les vitesses de transmission supportées sont 125 kbits/s, 250 kbits/s et 500 kbits/s, le choix se fait par l'intermédiaire de commutateurs situés sur la face arrière de l'appareil. (DIP switch 1 et 2) Le numéro d'identification de la station peut être configuré de la même façon de 0 à 63. (DIP switch 3 à 8)

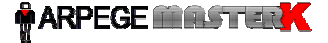

## 3. Installation des indicateurs IDe sur le réseau DeviceNet

#### 3.1. Installation physique de l'indicateur

Une partie de la face arrière de l'indicateur IDe est réservée à l'utilisation du bus DeviceNet. Elle permet le paramétrage de la vitesse de transmission et du numéro de station, la connexion physique au bus de terrain, et la visualisation des leds d'indications.

Représentation de la face arrière de l'indicateur IDe.

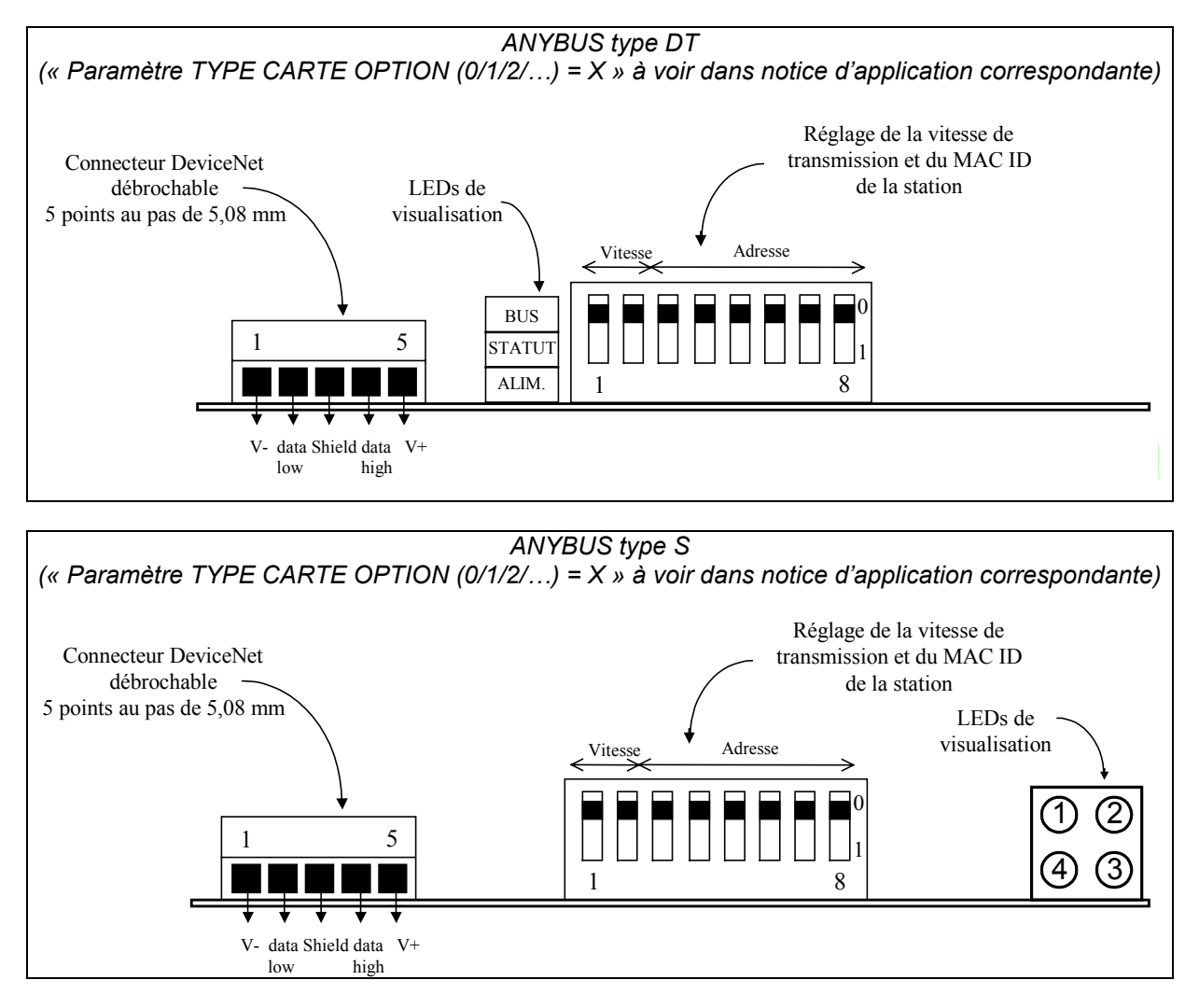

Connexion physique au bus DeviceNet :

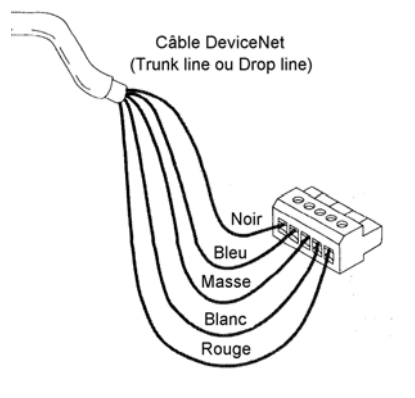

| Numéro Broche | Couleur câble | Description |  |
|---------------|---------------|-------------|--|
| 1             | Noir          | V-          |  |
| 2             | Bleu          | Data low    |  |
| 3             | Blindage      | Shield      |  |
| 4             | Blanc         | Data high   |  |
| 5             | Rouge         | V+          |  |

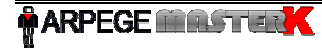

#### Réglage du numéro de station et de la vitesse de transmission

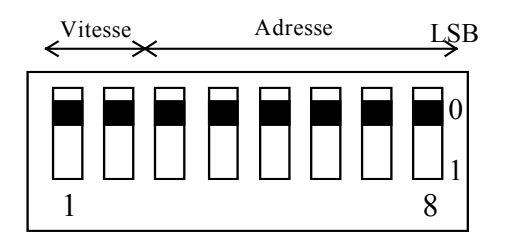

| Adress | DIP switch 3 à 8 |
|--------|------------------|
| 0      | 000000           |
| 1      | 00001            |
| 2      | 000010           |
|        |                  |
|        |                  |
| 61     | 111101           |
| 62     | 111110           |
| 63     | 111111           |
|        |                  |

| Vitesse     | DIP switch 1 et 2 |
|-------------|-------------------|
| 125 kbits/s | 0 0               |
| 250 kbits/s | 0 1               |
| 500 kbits/s | 10                |

#### Signification des LEDs d'indications pour ANYBUS type DT :

| BUS    |
|--------|
| STATUT |
| ALIM.  |

Vu de face

| LED          | Couleur           | Description                      |
|--------------|-------------------|----------------------------------|
|              |                   |                                  |
| BUS          | Rouge clignotante | Défaut sur le bus                |
|              | Rouge             | Erreur critique du bus           |
|              | Verte clignotante | En ligne mais non connecté       |
|              | Verte             | En ligne, connecté, liaison O.K. |
| STATUT       | Rouge clignotante | Défaut de l'indicateur           |
|              | Rouge             | Erreur critique de l'indicateur  |
|              | Verte clignotante | En cours de configuration        |
|              | Verte             | Configuré et aucune erreur       |
| ALIMENTATION | Verte             | Appareil sous tension            |
|              |                   |                                  |

#### Signification des LEDs d'indications pour ANYBUS type S :

| ൭ |
|---|
| G |
| 3 |
|   |

Vu de face

| LED         | Couleur           | Description                                       |
|-------------|-------------------|---------------------------------------------------|
|             |                   |                                                   |
| 1- Réservée | -                 | Réservée pour utilisation future                  |
| 2-BUS       | Eteinte           | Pas d'alimentation / Pas en ligne                 |
|             | Verte             | En ligne, connecté, liaison O.K.                  |
|             | Verte clignotante | En ligne mais non connecté                        |
|             | Rouge             | Erreur critique du bus                            |
|             | Rouge clignotante | Défaut sur le bus                                 |
| 3- STATUT   | Eteinte           | Pas d'alimentation                                |
|             | Verte             | Configuré et aucune erreur                        |
|             | Verte clignotante | Erreur de configuration sur la taille des données |
|             | Rouge             | Erreur critique de l'indicateur                   |
|             | Rouge clignotante | Défaut de l'indicateur                            |
| 4- Réservée | -                 | Réservée pour utilisation future                  |

#### 3.2. Trames émises et reçues

Toutes les données de la trame sont au format MOTOROLA. Si elles sont lues à partir d'un automate à base d'un processeur INTEL les poids forts et poids faibles sont inversés :

exemple de codage mémoire d'octet, mot et double mot :

|          | octet (8 bits) | mot (16 bits) | double mot (32 bits) |
|----------|----------------|---------------|----------------------|
| Motorola | ab H           | aabb H        | aabbccdd H           |
| Intel    | ab H           | bbaa H        | ddccbbaa H           |

Donc, un poids de 1000 sera codé dans la trame 00 00 03 E8 H donc lue par un processeur Intel E8 03 00 00 H  $\neq$  1000, il faut donc, avant de lire la donnée, inverser les octets.

#### 3.2.1. Emission

La trame émise par l'IDe transmet les poids BRUT/TARE/NET de la voie de mesure.

Les poids sont transmis en entier de 32 bits signés, la virgule étant émise dans le champ : « Etat de la voie ».

Dans le premier octet de la trame il y a un compteur (de 00 à FF) qui est incrémenté à chaque rafraîchissement de poids, le deuxième octet est toujours à zéro.

Les champs « Etat réponse » et « Données réponse » sont le résultat d'une commande précédemment émise à l'IDe comme expliqué dans le paragraphe suivant.

Détail des données utiles émises par l'indicateur IDe (Fichier Entrée ou M1 pour l'automate)

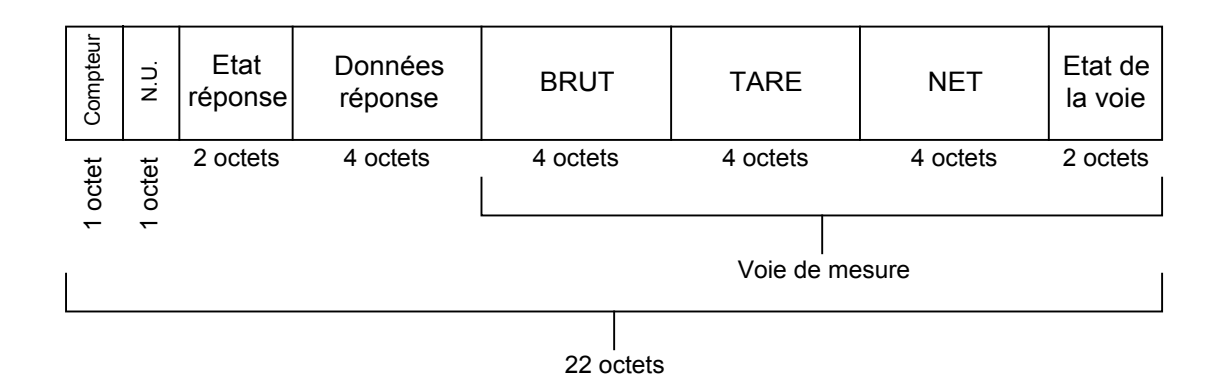

#### Etat de la voie (2 octets):

|                                                             | 15                                                                                                    | 14                     | 13                  | 12                                         | 11                     | 10              | 9        | 8       | 7 0                                                 |  |
|-------------------------------------------------------------|----------------------------------------------------------------------------------------------------|------------------------|---------------------|--------------------------------------------|------------------------|-----------------|----------|---------|-----------------------------------------------------|--|
|                                                             | Poids valide                                                                                                    | Hors<br>convertisseur  | Hors<br>gamme -     | Hors<br>gamme +                            | Zéro                   | Stabilité       | Position | virgule | Cet octet est toujours<br>à zéro pour cette version |  |
| -                                                           | - <u>Position virgule :</u> position de la virgule en partant de la droite :<br>(ex 50000 et position virgule 2 = 500.00) |                        |                     |                                            |                        |                 |          |         |                                                     |  |
| - <u>Stabilité :</u> = 1 si la voie est stable<br>= 0 sinon |                                                                                                    |                        | st sta              | ble (selon les critères définis lors du ré | èglage de l'appareil). |                 |          |         |                                                     |  |
| -                                                           | - <u>Zéro :</u> = 1 si la voie est à zéro au ¼ échelon.<br>= 0 sinon                                                      |                        |                     |                                            |                        |                 |          |         |                                                     |  |
| -                                                           | <ul> <li><u>Hors-gamme+ :</u> = 1 si la voie est supérieure à la portée max + 9 échelons.</li> <li>= 0 sinon</li> </ul>   |                        |                     |                                            |                        |                 |          |         |                                                     |  |
|                                                             | - <u>Hors-gamme- :</u> = 1 si la voie est inférieure à - 9 échelons.<br>= 0 sinon                                         |                        |                     |                                            |                        |                 |          |         |                                                     |  |
| -                                                           | - <u>Hor</u><br>con                                                                                                    | <u>s-gar</u><br>vertis | <u>mme</u><br>sseur | <u>:</u> :                                 | = 1 s<br>= 0 s         | i le co<br>inon | onve     | rtisse  | eur A/D est hors-gamme                              |  |
|                                                             |                                                                                                    |                        |                     |                                            |                        |                 |          |         |                                                     |  |

#### 3.2.2. Réception

Détail des données réceptionnées:

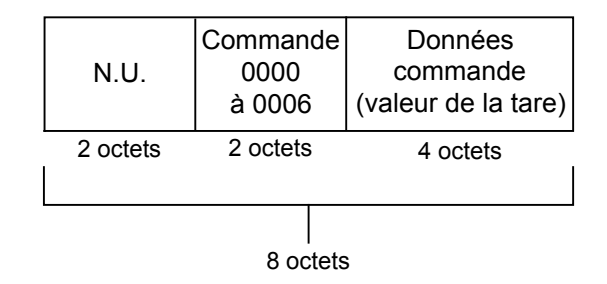

#### 3.2.2.1. Réception d'une commande

Il est possible d'envoyer des commandes à l'indicateur IDe en écrivant dans la zone COMMANDE. Pour être certain de la validité et de la bonne exécution de la commande, il est important de l'actionner comme décrit dans l'organigramme ci-dessous.

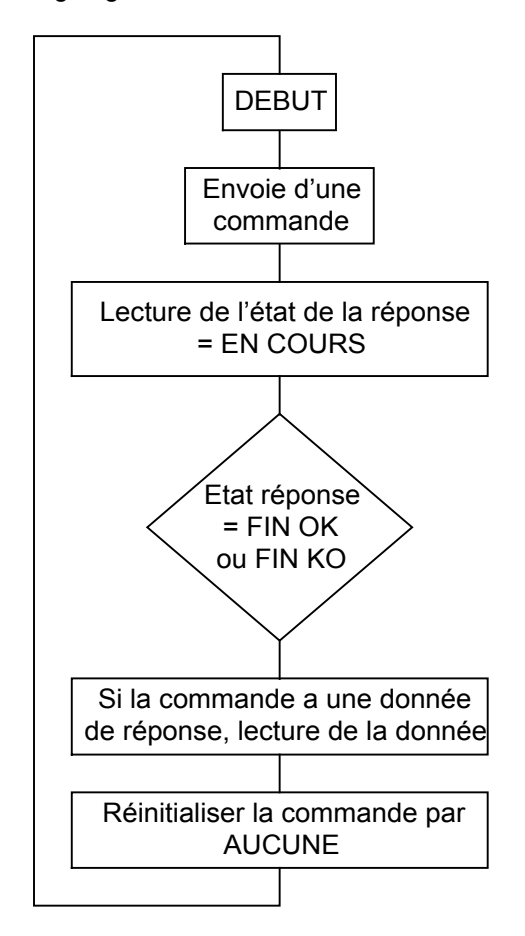

« L'état de la réponse » et des « données réponses » sont lus dans la trame émise par l'IDe. Valeurs des états de la commande :

- AUCUNE = 0, - FIN\_OK = 1, - FIN\_KO = 2, - EN\_COURS = 3.

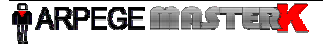

#### 3.2.2.2. Valeur des commandes

Les commandes sont codées sur 16 bits (2 octets). L'octet de poids faible indique la commande et l'octet de poids fort à qui s'applique cette commande.

#### Commandes d'utilisation :

| - Aucune                                             | = | 0, |
|------------------------------------------------------|---|----|
| - Mise à zéro                                        | = | 1, |
| - Tarage semi-automatique                            | = | 2, |
| - Tarage prédéterminé                                | = | 3, |
| - Annulation de la tare                              | = | 4. |
| - Impression ou mémorisation de la pesée dans le DSD | = | 5, |
| - Lecture du N° de pesée (n° de DSD)                 | = | 6. |
| ,                                                    |   |    |

#### <u>Attention :</u>

- La commande 3 nécessite de mettre à jour le champ « Données de commande ».
- La commande 5 retourne dans le champ « Données réponse » le numéro de pesée (numéro de DSD) et les poids Brut/Tare/Net sont figés pendant 1 seconde pour être certain que les poids imprimés ou mémorisés dans le DSD sont les mêmes que ceux réceptionnés par l'informatique.
  - La commande 6 retourne dans le champ « Données réponse » le numéro de pesée. (numéro de DSD)

#### 3.2.2.3. Commandes d'utilisation

| - Mise à zéro                                        | (commande 1) |
|------------------------------------------------------|--------------|
| - Tarage semi-automatique                            | (commande 2) |
| - Tarage prédéterminé                                | (commande 3) |
| - Annulation de la tare                              | (commande 4) |
| - Impression ou mémorisation de la pesée dans le DSD | (commande 5) |
| - Lecture du N° de pesée (n° de DSD)                 | (commande 6) |

#### Exemples de commandes d'utilisation

1) Pour faire une tare semi-automatique la commande est 0002 H.

| Sorties  | 0002H    | 0000 0000H |
|----------|----------|------------|
| 2 octets | 2 octets | 4 octets   |

2) Pour faire une tare prédéterminée la commande est 0003 H et la donnée est la tare.

| Sorties  | 0003H    | 0000 03E8H |
|----------|----------|------------|
| 2 octets | 2 octets | 4 octets   |

=> La tare prédéterminée est 1000 (03E8H), si la voie a 2 chiffres après la virgule, cette tare sera traduite par 10.00, si la voie a 3 chiffres après la virgule cette valeur sera traduite par 1.000,...

## 4. Exemple d'utilisation des indicateurs IDe DeviceNet avec une station Allen-Bradley SLC 500

Dans cet exemple, nous allons détailler la mise en oeuvre de l'indicateur IDe sur le bus de terrain DeviceNet. La programmation comprend également la gestion des commandes de mise à zéro et de tarage.

#### 4.1. Constituants de l'automate programmable SLC 500

- Alimentation 24 Vcc 2A - 1746P1 -1747L524 Processeur SLC 5/02 4 Ko - 1747SDN Module de scrutation DeviceNet - 1746IB8 Module 8 entrées
- 1746OB8 Module 8 sorties
- 1770KFD Adaptateur PC/DeviceNet
- 1747PIC Convertisseur RS232/RS485

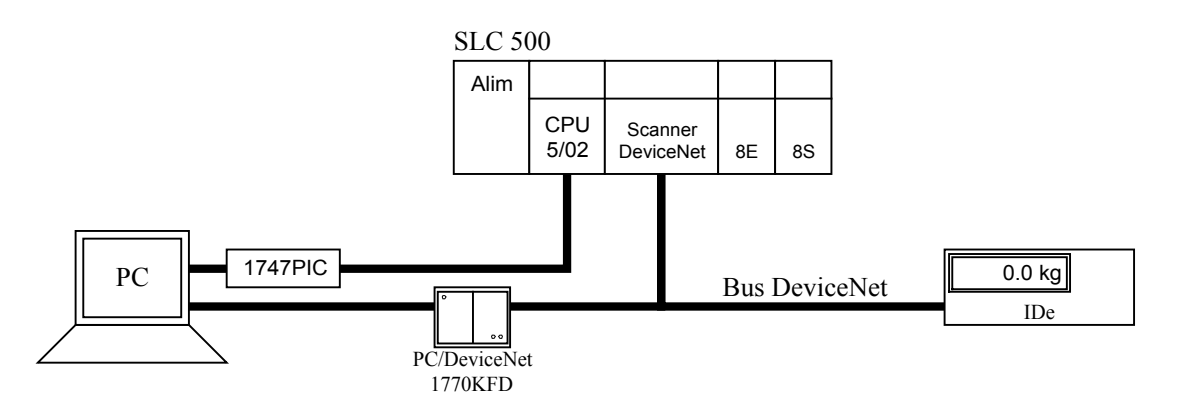

La configuration et la programmation de l'automate sont faites à l'aide de trois logiciels :

- WINtelligent LINX Lite 500 version 5.20.50 RS232/RS485 (1747PIC),

- DeviceNet Manager
- version 3.004 - RSLogix500 Starter version 2.10.13

pour la configuration du convertisseur

pour la configuration du réseau et du scanner, pour la programmation de l'automate.

#### 4.2. Configuration du réseau DeviceNet à l'aide de DeviceNet Manager.

#### 4.2.1. Configuration du scanner

Lors de la mise sous tension, il se peut que vous ne connaissiez pas l'adresse DeviceNet et la vitesse de transmission du scanner. Pour cela, il faut paramétrer le PC en ligne sur le bus DeviceNet et créer une liaison point à point avec le scanner en connectant au réseau seulement le scanner et l'adaptateur 1770-KFD.

Sélectionner 1770KFD RS232 interface V1.50 et valider. *Utilites*  $\rightarrow$  *Set Up Online Connexion...* 

Paramétrer le driver de l'adaptateur 1770-KFD comme le montre la figure page suivante. Après validation, le PC est en ligne sur le réseau DeviceNet et une icône représentant la liaison PC/DeviceNet apparaît en bas à droite dans la zone « Comm. ».

Si le message « Driver is offline » apparaît, le scanner est configuré à une vitesse de transmission différente que celle paramétrée dans la boite de dialogue du driver. Recommencer cette étape avec les 3 vitesses différentes et rebooter l'adaptateur 1770-KFD entre chaque essai. Si le problème persiste, vérifier la connexion de vos appareils.

| KFD16 Driver Configuration                                                                                                    | ×                    |  |  |  |  |  |  |  |  |  |  |  |
|----------------------------------------------------------------------------------------------------|----------------------|--|--|--|--|--|--|--|--|--|--|--|
| Allen-Bradley 1770-KFD Driver for WinDNet16<br>Driver Revision: 1.60<br>Copyright © 1996<br>Allen-Bradley Company, Incorporated<br>A Division of Rockwell Automation |                      |  |  |  |  |  |  |  |  |  |  |  |
| KFD Driver Setup                                                                                                    |                      |  |  |  |  |  |  |  |  |  |  |  |
| - Serial Port Setup                                                                                                    | DeviceNet Port Setup |  |  |  |  |  |  |  |  |  |  |  |
|                                                                                                    | Node Address 62 💌    |  |  |  |  |  |  |  |  |  |  |  |
| С СОМ <u>2</u> С СОМ <u>4</u>                                                                                                    |                      |  |  |  |  |  |  |  |  |  |  |  |
| <u>B</u> aud Rate 57600 <b>_</b>                                                                                                    | Data Rate 500K       |  |  |  |  |  |  |  |  |  |  |  |
| <u>H</u> elp                                                                                                    | OK Cancel            |  |  |  |  |  |  |  |  |  |  |  |

Paramétrage du driver du 1770-KFD

 $Utilites \rightarrow Node \ Commissioning$ 

Sélectionner la commande « Network Who... » pour connaître la configuration actuelle de votre matériel. Si vous désirez modifier les paramètres du scanner, saisissez les nouvelles adresses et vitesse de transmission que vous voulez lui affecter puis valider la commande « Apply Node Settings ».

| Device Configuration - Node Commissioning                                                                                                    |                       |  |  |  |  |  |  |  |
|----------------------------------------------------------------------------------------------------|-----------------------|--|--|--|--|--|--|--|
| Allen-Bradley DeviceNet Manager<br>Node Commissioning                                                                                                    | Close Help            |  |  |  |  |  |  |  |
| Current Device Settings       New Device Settings         Node Address:       0         63       Image: Constraint of the set of the set of the | Apply Node Settings   |  |  |  |  |  |  |  |
| Warning: Network Data Rate should not be changed on an active r         New Network Data Rate will not take effect until power is         Mini Who                                                                                                    | retwork.<br>recycled. |  |  |  |  |  |  |  |

Configuration du scanner.

L'adresse et la vitesse de transmission du scanner sont connus. Il faut maintenant connecter l'esclave IDe au réseau, puis redémarrer l'automate et l'adaptateur 1770-KFD.

#### 4.2.2. Création d'un nouveau projet

*File*  $\rightarrow$  *New Project* Suivre les instructions et paramétrer la vitesse de transmission et le nom du réseau.

Après validation, une fenêtre s'ouvre représentant le réseau DeviceNet. Il faut maintenant sélectionner les éléments constituants le réseau dans le catalogue, et par glisser-lâcher, les disposer sur le réseau.

Communication Adapter  $\rightarrow$  Allen-Bradley Company, Inc.  $\rightarrow$  1747-SDN Scanner Module (Revision 3.3) Communication Adapter  $\rightarrow$  Allen-Bradley Company, Inc.  $\rightarrow$  1770-KFD RS232 Interface

Pour l'insertion de l'indicateur IDe dans le réseau, il faut préalablement installer le fichier.EDS décrivant les caractéristiques de l'esclave.

 $Utilites \rightarrow Install EDS Files...$ 

Le nouvel esclave est automatiquement inséré dans le catalogue. Il faut l'ajouter au réseau comme décrit précédemment.

Communication Adapter  $\rightarrow$  HMS Fieldbus Systems AB.  $\rightarrow$  ABDTDEV (avec carte bus de terrain ANYBUS Type DT, paramètre "TYPE CARTE OPTION 0/1/2/3" = 1).

Communication Adapter  $\rightarrow$  HMS Fieldbus Systems AB.  $\rightarrow$  Anybus-S DeviceNet (avec carte bus de terrain ANYBUS Type S, paramètre "TYPE CARTE OPTION 0/1/2/3" = 3)

Aucune configuration supplémentaire n'est nécessaire pour l'esclave IDe, tout est paramètre dans le fichier EDS. Il suffit de vérifier si l'adresse et la vitesse de transmission sont correctement définie par les commutateurs.

| DeviceNet Manager - [IDe_DEV                                                                                                    | .PC3]                          | _ 8 ×        |
|----------------------------------------------------------------------------------------------------|--------------------------------|--------------|
| File Edit Project Who Utilities                                                                                                    | <u>View Window H</u> elp       | <u>_ 8 ×</u> |
| 12 <b>-</b> 1 <b>x</b> 1 <b>x</b> |                                |              |
| Project Name : IDe _DEV                                                                                                    |                                |              |
| Network Network Data Rate                                                                                                    | Network Description            |              |
| IDe_DEV 500 k                                                                                                    |                                |              |
| Device List                                                                                                    | //                             | <b></b>      |
|                                                                                                    |                                |              |
| AC Drive                                                                                                    | Node_0                         |              |
| Photoelectric Sensor                                                                                                    |                                |              |
| 主 General Purpose Discrete I/O                                                                                                    |                                |              |
| Ê Software                                                                                                    |                                |              |
| 🕮 Communications Adapter                                                                                                    | [62]                           |              |
| - 🕀 Allen-Bradley Company, Inc.                                                                                                    |                                |              |
| HMS Fieldbus Systems AB                                                                                                    |                                |              |
|                                                                                                    | DeviceNet                      |              |
| 主 Barcode Scanner                                                                                                    |                                |              |
| 🔁 Human Machine Interface                                                                                                    |                                |              |
| Dodge EZLINK                                                                                                    | IDe                            |              |
| SCANport Device                                                                                                    | Node_1                         |              |
| Dodge EZLINK                                                                                                    | [1]                            | _            |
| L+ Pesage industriel                                                                                                    |                                | <b>▼</b>     |
| ABDTDEV                                                                                                    |                                | - Comm       |
| Product ABDTDEV                                                                                                    | Vendor HMS Fieldbus Systems AB | _            |
| Type Communications Adapter                                                                                                    | Revision Catalog               | Ş            |
| For Help, press F1                                                                                                    | Ready                          |              |

Représentation du réseau

Pour que le scanner prenne en compte l'esclave IDE, il faut définir les entrées/sorties de l'indicateur ainsi que la fréquence à laquelle les données seront émises ou réceptionnées.

#### 4.2.3. Paramétrage de l'accès à la périphérie décentralisée.

Sélectionner l'icône représentant l'indicateur IDe et, en maintenant le bouton gauche de la souris enfoncé, le disposer au-dessus de l'icône du scanner. L'IDe est maintenant compris dans la liste du scanner et doit être entouré d'un cadre de même couleur que celui du scanner.

Le scanner communique avec tous les participants au réseau et organise les données recueillies pour le processeur. Le scanner dialogue avec le processeur par l'intermédiaire de deux moyens différents :

- les fichiers de transferts M1/M0 jusqu'à 256 mots,
- l'adressage discret I/O (DIO) jusqu'à 32 mots.

Il est donc possible de définir quel type de transmission on utilise pour un esclave. En l'occurrence, avec l'IDe on peut utiliser indifféremment ces deux adressages car la quantité des données échangées est peu importante. Nous préférerons l'adressage discret car son utilisation est plus simple et mieux adaptée.

Pour la suite de la configuration, il faut que le PC soit connecté en ligne. Si ce n'est pas le cas, procéder comme décrit précédemment dans le chapitre II - 1 avec la commande « *Utilites*  $\rightarrow$  *Setup Online Connexion* ». Par un double-clique sur l'icône du scanner, on accède à la fenêtre de configuration. Vérifier que les options soient paramétrées comme le montre la figure ci-dessous.

| 1747-SDN Module Configuration : [PF | ROJECT]                  | × |
|-------------------------------------|--------------------------|---|
| Module Settings                     |                          | 7 |
| Project Name: IDe_DEV               | Network Name: IDe_DEV    |   |
| Module Name: Node_0                 | Node Address: 0          |   |
|                                     | Slo <u>t</u> 1           |   |
|                                     | Load From                |   |
| Interscan Delay 10 ms.              | <u>S</u> DN <u>F</u> ile |   |
| Foreground to 1                     | <u>M</u> odule Defaults  |   |
|                                     | Save To-                 |   |
|                                     | S <u>D</u> N File        |   |
| Assign Names from Project           | Edit Scan <u>L</u> ist   |   |
| Close Help                          |                          | _ |

Configuration du scanner

Pour que le scanner prenne les modifications en compte, choisissez la commande *save to «SDN »*. Mais, il ne faut pas que le processeur soit en mode RUN (dans RS Logix 500, choisissez la commande « en ligne » puis « Nouveau fichier » et « programme »).

Pour choisir le type de communication entre le scanner et le processeur, il faut sélectionner la commande « Edit Scan List... » puis, cliquer sur la ligne correspondant à l'IDe.

| 1747-S         | iDN Sca       | n List Editor       |                  |         |                                |                 |                      | ×            |
|----------------|---------------|---------------------|------------------|---------|--------------------------------|-----------------|----------------------|--------------|
| <u>N</u> ode   | Name          | Mapped              | Active           | Rx Size | Tx Size                        | Туре            | - Load From          |              |
| 01             | Node 1        | l No/No             | Yes              | 64      | 64                             | Р               | <u>s</u> dn          | <u>F</u> ile |
|                |               |                     |                  |         |                                |                 | -Save To-            |              |
|                |               |                     |                  |         |                                |                 | S <u>D</u> N         | File         |
|                |               |                     |                  |         |                                |                 | -Add Devic           | es From      |
|                |               |                     |                  |         |                                |                 | Proj                 | <u>₩</u> ho  |
| Edit S         | election-     |                     |                  |         | 1 A                            | C               | <br>– Scan List 1    | l ools       |
| Prod           | Туре:         | Communications Ada  | pter             |         | <u>active in</u><br>Electronic | Scaniist<br>Keu | A <u>u</u> to I      | Map          |
| Vende<br>Cot N | or: l         | HMS Fieldbus System | ns AB            |         |                                | Tuna            | Datatabl             | le Map       |
| Revis          | sion:         | Maior 1 Minor 0     |                  |         | Vendo                          | t Type          | Diselau              |              |
|                |               |                     | Parra            |         | Produg                         | at No.          | Disbiaň              |              |
| E              | .dit i / U Pa | arameters           | - Hem <u>o</u> v | /e      |                                |                 | <br><u>P</u> rint to | o File       |
|                | Close         | Help                | S <u>e</u> lect. | All     |                                |                 | □ Slave <u>M</u>     | lode         |

Paramétrage de la liste des esclaves du scanner

Il est possible de modifier la taille des données émises et reçues par le scanner pour l'esclave IDe. Sélectionner la commande « Edit I/O Parameters...» et modifier la taille des données TX et RX (Voir figure page suivante) puis valider.

| Edit Device I/O Parameters                                                                                        | ×                                                                            |
|----------------------------------------------------------------------------------------------------|------------------------------------------------------------------------------|
| Strobed<br>Enable Rx Tx<br>Strobed Size: 0 0 Bytes<br>Change of State/Cyclic<br>Enable © Change of State © Cyclic | Polled<br>Enable<br>Rx Tx<br>Polled Size: 7 2 Bytes<br>Poll Bate: Every Scan |
| Rx     Tx       I/O Size:     0     0       Heartbeat Rate:     250     msec                                      | Set to EDS <u>D</u> efault OK<br>Cancel<br>Help                              |

Paramétrage de la taille des données entrées/sorties

Pour définir dans quels fichiers les données émises et reçues seront écrites, choisissez la commande « Auto Map... », paramétrer le type d'échange et valider la commande « Map ».

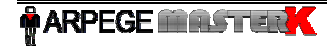

| -SDN Auto Map Options                    |                           |                                                             |
|------------------------------------------|---------------------------|-------------------------------------------------------------|
| Regions to Map/Unmap                     |                           | Mapping Method                                              |
| ✓ Input File:          Discrete Input    | St <u>a</u> rt Word:<br>0 | ⊙ Node Order ○ Size Order ○ Byte Align All ○ Word Align All |
| <u>O</u> utput File:     Discrete Output | Sta <u>r</u> t Word:<br>0 | <u>M</u> ap<br><u>U</u> nmap                                |
| Cancel Help                              |                           | ]                                                           |

Définition du fichier dans lequel sera écrit les E/S de l'esclave.

Les données d'entrées et de sorties du module seront donc à disposition du processeur dans les zones mémoires images discrètes. Pour que le scanner prenne en compte toutes les modifications effectuées sur la liste des participants, il faut valider la commande *Save to « SDN »* de la boîte de dialogue *Scan List Editor*. Mais, il ne faut pas que le processeur soit en mode RUN (dans RS Logix 500, choisissez la commande « en ligne » puis « Nouveau fichier » et « programme »).

Il est possible de visualiser l'organisation des zones mémoires en sélectionnant la commande « Datatable Map... ».

| 1747  | -SDN                                                                            | Dat            | tatab         | le M         | ар   |     |              |      |         |       |       |    |      |      |      |    |         |                  |         | × |
|-------|---------------------------------------------------------------------------------|----------------|---------------|--------------|------|-----|--------------|------|---------|-------|-------|----|------|------|------|----|---------|------------------|---------|---|
|       |                                                                                 | 15             | 14            | 13           | 12   | 11  | 10           | 09   | 08      | 07    | 06    | 05 | 04 0 | 3 03 | 2 01 | 00 |         |                  |         |   |
| 1:1.0 |                                                                                 | R              | R             | R            | R    | R   | R            | Ř    | R       | R     | R     | Ř  | R    | R    | Ŗ    | R  | R       |                  |         |   |
| 1:1.1 |                                                                                 | 1              | 1             | 1            | 1    | 1   | 1            | 1    | 1       | 1     | 1     | 1  | 1    | 1    | 1    | 1  | 1       |                  |         |   |
| 1:1.2 |                                                                                 | 1              | +             | 1            | 1    | -   | 1            | -    | 1       | - 1   |       | 1  | 1    | - 1  | -    | -  | 1       |                  |         |   |
| 1.1.3 |                                                                                 |                |               |              |      |     |              |      |         | i     | i     | i  | i    | -i   | i    | -i | i       |                  |         |   |
| 1:1.5 |                                                                                 |                |               |              |      |     |              | ÷    |         | ÷     | ÷     |    |      |      | ÷    | ÷  | ÷       |                  |         |   |
| 1:1.6 |                                                                                 |                |               |              |      |     |              |      |         |       |       |    |      |      |      |    |         |                  |         |   |
| 1:1.7 |                                                                                 | •              | ÷             |              |      |     |              |      |         |       |       |    |      |      | +    |    | ÷       |                  |         |   |
| 1:1.8 |                                                                                 | 2              | 1             | :            | 1    | 1   | 1            | 1    |         |       |       |    |      |      |      |    | 1       |                  |         | - |
|       | Display Mode: O Data Entry O Browse Double-click on word to display bit mapping |                |               |              |      |     |              |      |         |       |       |    |      |      |      |    |         |                  |         |   |
|       | Dev                                                                             | ice <u>S</u> e | elect:        | 01           | Node | e_1 | Co           | ommu | nicatio | ons A | dapte | r  |      |      |      |    |         |                  |         | · |
|       | [                                                                               | Data M         | Map:          | € <u>I</u> n | put  | 0   | <u>O</u> utp | ut   |         |       |       |    |      |      |      |    |         | Apply Se         | gment   |   |
|       | Мар                                                                             | Segn           | nent:         | •1           | 02   | 0   | 3 0          | 4    |         |       |       |    |      |      |      |    |         | Delete Se        | ament   | 1 |
|       | Map [                                                                           | ) ata <u>F</u> | rom:          | Poll         | Mess | age |              | 7    |         | Byte  | 9 0   |    | в    | it 0 |      |    | -       | 0000000          | ginien. |   |
|       | Мар                                                                             | o Data         | a <u>T</u> o: | Disc         | rete | _   | _            | 7    | 1       | 1:1   | . 1   |    | B    | it O |      | N  | o. Bits | 56               |         |   |
|       | Close                                                                           |                | Н             | elp          |      |     |              |      |         |       |       |    |      |      |      |    |         | <u>P</u> rint to | File    |   |

Vous pouvez à présent acquitter la boite de dialogue « 1747-SDN Scan List Editor » avec la commande « Close » et enregistrer votre projet.

La configuration du réseau DeviceNet est maintenant terminée, les deux voyants de statut du scanner doivent être éclairés en vert ainsi que les trois voyants de l'indicateur IDE. De plus, le scanner doit afficher le message 00 puis 80 en alternance. Cela signifie que le processeur est en mode PROGRAMME et que les données recueillies par le scanner ne sont pas traitées. Pour que ces données soient prises en compte, il faut positionner à 1 le premier bit du registre de statut du module et mettre le processeur en mode RUN. Ceci sera réalisé à l'aide du logiciel RS Logix 500.

### 5. Programmation de l'automate à l'aide de RS Logix 500.

RS Logix 500 permet la configuration des modules constituants la station et le téléchargement d'un programme dans l'automate. Il faut dans un premier temps créer un nouveau fichier.

Fichier → Nouveau... et choisir « CPU5/02 - Mém. 4K 1747-L524 »

#### 5.1. Configuration de la station.

Pour la configuration des éléments constituants la station, double-cliquer sur l'icône « Configuration E/S » du classeur « Automate ». Le processeur est déjà installé sur la ligne 0. Il suffit de sélectionner dans le catalogue les éléments qui constituent la station et de les disposer sur les lignes, dans l'ordre de la connexion physique puis fermer la fenêtre en cliquant sur la croix en haut à droite.

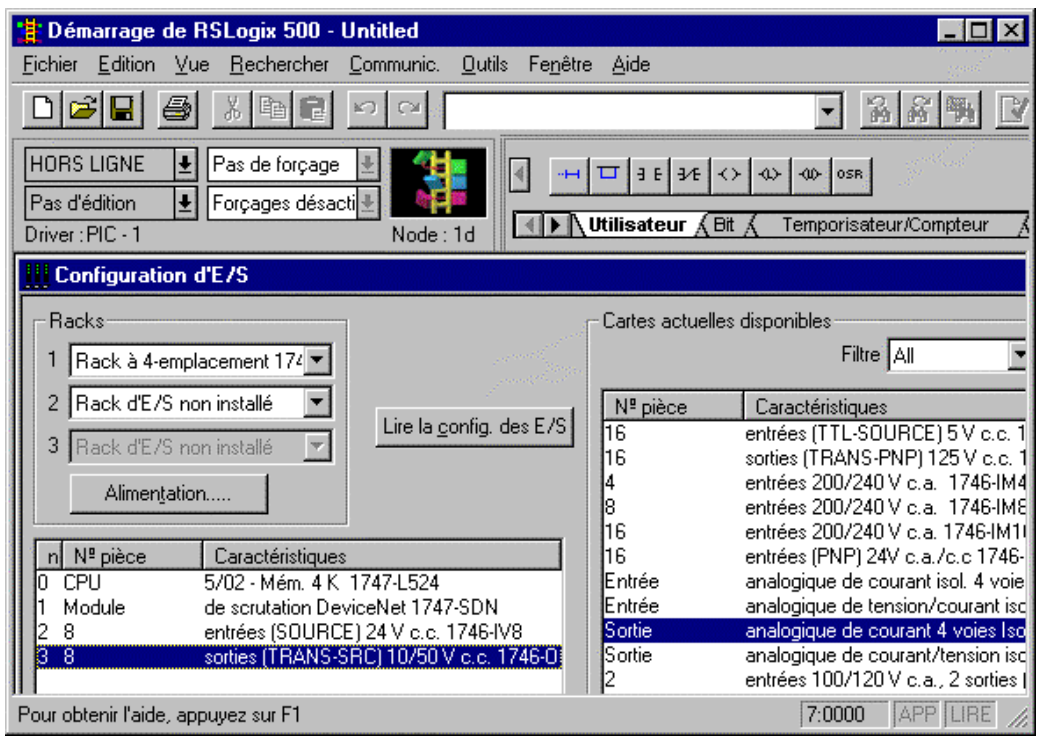

Constitution de la station.

Les modules de la station étant configurés, RS Logix 500 modifie automatiquement les fichiers de données O0 Entrée et I1 Sortie. C'est directement dans ces fichiers que l'on accède aux données des modules d'entrées et de sorties ainsi qu'aux données récupérées par l'adressage discret du module DeviceNet.

<u>Remarque</u>: si vous avez choisi un adressage par les fichiers M0/M1, les données de la périphérie décentralisée ne sont pas accessibles directement. Il faut effectuer un transfert des fichiers M0/M1 vers d'autres fichiers de votre choix à l'aide de l'instruction copie de fichier (COP). Il faut donc placer deux blocs de copie en tête du programme pour accéder aux participants du bus DeviceNet (voir figure page suivante).

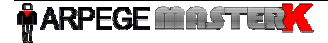

| 🕌 Démarrage de RSLogix 500 - Ide                                 | _dev.rss - [LAD 2]                                                        |
|------------------------------------------------------------------|---------------------------------------------------------------------------|
| <u>∭ Fi</u> chier <u>E</u> dition <u>V</u> ue <u>R</u> echercher | Communic. Outils Fenêtre Aide 📃 🗗 🗙                                       |
|                                                                  | Q                                                                         |
| HORS LIGNE  Pas de forçage                                       |                                                                           |
| Driver : PIC - 1                                                 | Node:1d                                                                   |
| 0000                                                             | COP<br>Copie de fichier<br>Source #IM1:1.0<br>Dest. #N10:0<br>Longueur 10 |
|                                                                  | COP<br>Copie de fichier<br>Source #N11:0<br>Dest. #M0:1.0<br>Longueur 10  |
| Fichier 2                                                        |                                                                           |
| Pour obtenir l'aide, appuyez sur F1                              | 2:0000 APP LIRE //                                                        |

*Copie des fichiers M0/M1* 

La première instruction de la figure ci-dessus copie les 10 premiers mots du fichier M1 vers le fichier N10. Ainsi, les données reçues de la périphérie décentralisée peuvent être lues dans ce fichier N10.

La deuxième instruction de la figure ci-dessus copie les 10 premiers mots du fichier N11 vers le fichier M0. Ainsi, les messages à destination de la périphérie décentralisée peuvent être écrits dans ce fichier N11.

Le premier WORD des fichiers O0 et I1 est réservé pour le *registre de statut du module*. Pour que le scanner soit actif, il faut positionner à 1 le premier bit (bit 0) du registre de statut du module. Pour l'activation du scanner, double-cliquer sur l'icône du fichier de sortie O0 et cliquer avec le bouton droit de la souris sur le bit 0 du WORD O:1.0. Ensuite, sélectionner la commande « Bit de basculement ».

| 📑 Démarrage de RSLogix 500 - Untitle                                                                            | d                      |                 |              |               |         |                     |            |        |             |       |              |        |        |        |        |          |          |        | -      | 8 ×           |
|----------------------------------------------------------------------------------------------------|------------------------|-----------------|--------------|---------------|---------|---------------------|------------|--------|-------------|-------|--------------|--------|--------|--------|--------|----------|----------|--------|--------|---------------|
| Eichier Edition <u>V</u> ue <u>R</u> echercher <u>C</u> ommu                                                    | unic. <u>O</u> utils F | e <u>n</u> être | e <u>A</u> i | de            |         |                     |            |        |             |       |              |        |        |        |        |          |          |        | 100    | in the second |
|                                                                                                    | ×                      |                 |              |               |         |                     |            | -      |             | 部     | <u>ا الأ</u> | ħ      |        | / 🖪    |        | <b>Q</b> | 9        |        |        |               |
| HORS LIGNE     ▲     Pas de forçage       Pas d'édition     ▲     Forçages désacti       Driver : PIC - 1     N | ode : 1d               | -+-<br>  •      | Utilis       | ∃ E  <br>ateu | 3∕E   · | o≻ •<br>nt <u>(</u> | α≻  <br>T∈ | -co-   | osr<br>risa | teur/ | Com          | oteu   | r ,    | (Er    | ntrée  |          |          |        |        |               |
| 🙀 Untitled 📃 🗖                                                                                                  | 🗵 🌋 LAD                | 2               |              |               |         |                     |            |        |             |       |              |        |        |        |        |          |          |        |        | IJ×           |
| 🖃 💼 Projet                                                                                                    | Eichier (              | le do           | nnée         | • 00          | fhin    | 1                   | . 91       | пвт    | IE          |       |              |        |        |        |        |          |          |        |        |               |
| Automate                                                                                                    | Décologo               | 1 5 1           | 4 1          | 2 12          | 11      | -)                  | 0          | 。<br>。 | 7           | 6     |              | Λ      | ~      | 2      | 1      | 0        |          | -CEND  | $\sim$ |               |
| R SYS 0 -                                                                                                    | 0:1.0                  | 0               | 0 1          | ) 12          | 0       | 0                   | 9          | 0      | 0           | 0     | 0            | 4<br>0 | 0      | 0      | 0      | 1        | <b>_</b> |        |        |               |
| SYS1-                                                                                                    | 0:1.1                  | 0               | 0            | 5 0           | 0       | 0                   | 0          | 0      | 0           | 0     | 0            | 0      | 0      | 0      | 0      | 010      | 120      |        |        |               |
| 📈 LAD 2 -                                                                                                    | 0:1.2                  | 0               | 0            | <br>          | 0       | 0                   | 0          | 0      | 0           | 0     | 0            | 0      | 0      | 0      | 0      | 0        | 170      |        |        |               |
| E-E Fichiers de données                                                                                         | 0:1.3                  | 0               | 0            | <br>1 0       | 0       | 0                   | 0          | 0      | 0           | 0     | 0            | 0      | 0      | 0      | 0      | 0        |          |        |        |               |
| Réf. crois.                                                                                                    | 0:1.4                  | ñ               | 0            | <br>1 0       | n       | ñ                   | ñ          | ñ      | ñ           | n     | ñ            | ñ      | 0<br>0 | ñ      | ñ      | n        |          |        |        |               |
| 00 - SORTIE                                                                                                    | 0.1 5                  | ñ               | 0            | , .<br>, .    | 0       | ň                   | ñ          | ň      | ň           | n     | ñ            | 0      | 0      | ñ      | ň      | 0        |          |        |        |               |
|                                                                                                    | 0.1.6                  | n               | 0            | , ,<br>, ,    | 0       | 0                   | 0          | 0      | 0           | 0     | 0            | 0      | 0      | 0      | 0      | 0        |          |        |        |               |
| B3 - BINAIRE                                                                                                    | 0.1.7                  | 0               | 0            | , .<br>, .    | 0       | 0                   | 0          | 0      | 0           | 0     | 0            | 0      | 0      | 0      | 0      | , i      | •        |        |        |               |
|                                                                                                    |                        |                 |              |               |         |                     |            |        |             |       |              |        |        |        |        |          | -        |        |        |               |
| C5 - COMPTEUR                                                                                                   | 0:1                    | /0              |              |               |         |                     |            |        |             |       | Пел          | ามกา   | B      | inaire | ;      |          | -        |        |        |               |
| R6 - CONTROLE                                                                                                   | Symb. :                |                 |              |               |         |                     |            |        |             |       | ۳.           |        | Co     | lonn   | es : [ | 16       | 7        |        |        |               |
| 📔 N7 - NOMBRE ENTIER                                                                                            | Carac :                |                 |              |               |         |                     |            |        |             |       |              |        |        |        | 1      |          | -1       |        |        |               |
| r8 - RESERVE                                                                                                    |                        |                 | Proprié      | itán          | [       | LDER                | iontie     |        |             | E.    |              | 200    | 1      |        | Aida   | . 1      |          |        |        |               |
| Forçage de fichiers                                                                                             |                        | <u>_</u>        |              | nes           |         | Da                  | isau       | ן חוש  |             |       | urçay        | jes    |        |        | Alue   |          |          |        |        |               |
| Surveillances des données perso                                                                                 | anne                   |                 |              |               |         |                     |            |        |             |       |              |        |        |        |        |          |          |        |        |               |
| Base de donnees                                                                                                 |                        |                 |              |               |         |                     |            |        |             |       |              |        |        |        |        |          |          |        |        | •             |
|                                                                                                    |                        | ichie           | r 2 /        |               |         |                     |            |        |             |       |              | •      |        |        |        |          |          |        |        |               |
| Pour obtenir l'aide, appuyez sur F1                                                                             |                        |                 |              |               |         |                     |            |        |             |       |              |        |        |        |        |          |          | 0:0000 | APF    | LIRE          |

Activation du scanner.

#### 5.2. Programmation de l'automate SLC 5/02

L'état des entrées et des sorties de la station ainsi que les données émises ou réceptionnées de la périphérie décentralisée sont disponibles à tout moment dans les fichiers O0 et I1, ou dans les fichiers N10 et N11 dans le cas de l'utilisation des fichiers M0/M1. Lorsqu'on accède à ces fichiers, la CPU va directement lire les données collectées par le scanner. Il n'existe donc pas de fonctions qui permettent la lecture ou l'écriture vers la périphérie décentralisée, ceci est fait implicitement quand le processeur a besoin d'une information ou lorsque l'on écrit dans le fichier de sortie correspondant.

Adressage des données :

| - N7:0    | pour accéder au MOT 0 du fichier N7                   |
|-----------|-------------------------------------------------------|
| - N7:0/4  | pour accéder au bit 4 du MOT 0 du fichier N7          |
| - O:3.0/1 | pour accéder au bit 1 du MOT 3.0 du fichier de sortie |

Le programme suivant permet l'affichage des 6 premiers bits du dernier octet reçu de l'indicateur IDE sur six leds du module de sortie, ceci pour un adressage discret ou par les fichiers M0/M1.

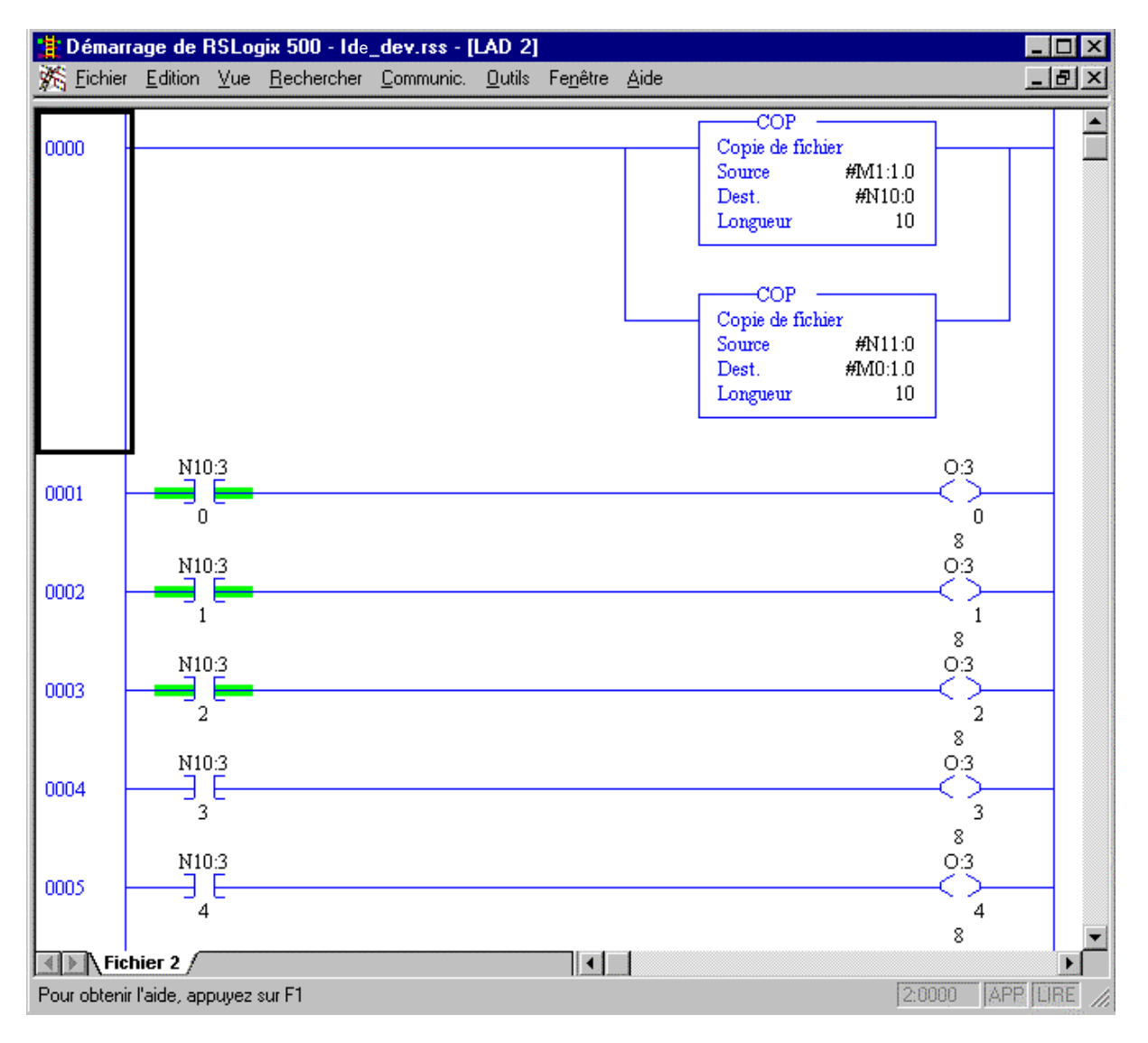

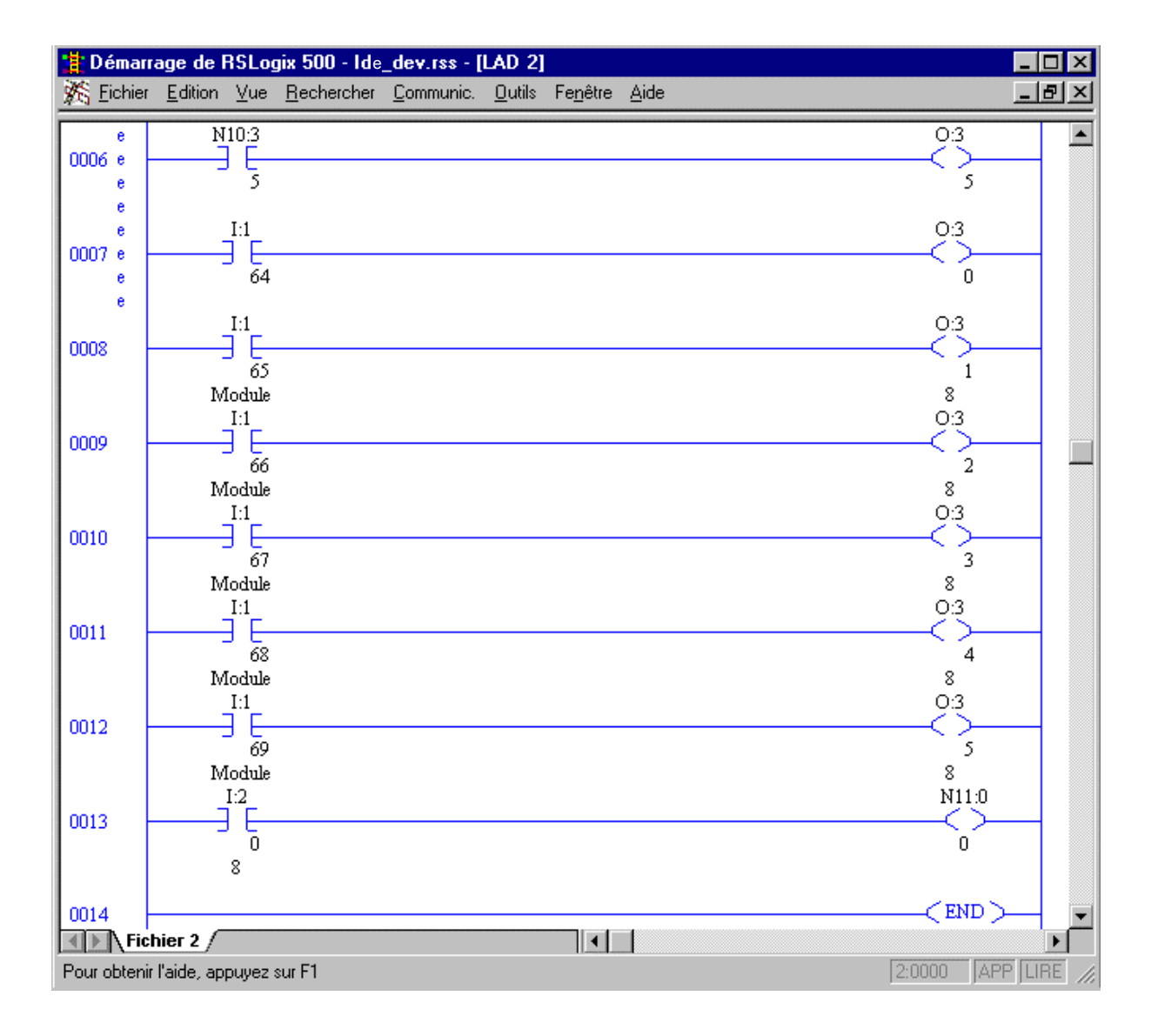

# 6. Configuration du bus DeviceNet pour une communication avec plusieurs esclaves IDE.

Il suffit d'insérer autant d'icône représentant l'indicateur IDE que l'on souhaite et de les ajouter à la liste du scanner. Ensuite, il faut définir leurs entrées et leurs sorties dans la table d'échange, à l'aide de la commande « Auto Map... ».

Suivant le type d'adressage choisi, on accède aux données des différents esclaves séparément, dans les fichiers « entrée », « sortie » ou M0/M1 (à l'aide de l'instruction COP vers des fichiers de votre choix).

| DeviceNet Manager - [21]      | De.PC3]                               |         |             | <u> </u> |
|-------------------------------|---------------------------------------|---------|-------------|----------|
| File Edit Project Who         | Utilities View Window Help            |         |             | _ 립 ×    |
|                               |                                       |         |             |          |
| Project Name : 2IDe           |                                       |         |             |          |
| Network Network Da            | ta Rate Network Description           |         |             |          |
| DEVNET 500 k                  |                                       |         |             |          |
| I                             |                                       |         |             |          |
| Device List                   | Node O                                |         |             |          |
|                               | [0]                                   |         |             |          |
| AC Drive                      | · · · · · · · · · · · · · · · · · · · |         |             |          |
| E Photoelectric Sensor        |                                       |         | Node 0      |          |
| 🔁 General Purpose Discrete I/ |                                       |         | 121 Noue_2  |          |
| 🔁 Software                    |                                       |         |             |          |
| Communications Adapter        |                                       |         | <u>O.KE</u> |          |
| 🔁 Barcode Scanner             | DeviceNet                             |         | IDe         |          |
| 🔁 Human Machine Interface     |                                       |         |             |          |
| Dodge EZLINK                  |                                       |         |             |          |
| E SCANport Device             | IDe                                   |         | 1 1         |          |
| Dodge EZLINK                  | Node 1                                |         | Node_62     |          |
| 主 Pesage industriel           | [1]                                   |         | [62]        | -        |
|                               |                                       |         |             | Þ        |
| -No Device Selected           |                                       |         | C           | omm      |
| Product                       | Vendor                                |         |             | ~        |
| Туре                          | Revision                              | Catalog |             | <i>\</i> |
| For Help, press F1            |                                       | Ready   |             |          |
|                               |                                       | _       |             |          |

Configuration avec deux IDE

| 1747        | 7-SDN Scan I           | List Editor        |                   |         |                                   |                |   |                 | ×             |
|-------------|------------------------|--------------------|-------------------|---------|-----------------------------------|----------------|---|-----------------|---------------|
| <u>N</u> od | e Name                 | Mapped             | Active            | Rx Size | Tx Size                           | Туре           |   | – Load From     |               |
| 01<br>02    | Node 1<br>Node_2       | Yes/Yes<br>Yes/Yes | Yes<br>Yes        | 7<br>7  | 2<br>2                            | P<br>P         |   | <u>s</u> dn     | <u>F</u> ile  |
|             |                        |                    |                   |         |                                   |                |   | -Save To-       |               |
|             |                        |                    |                   |         |                                   |                |   | S <u>D</u> N    | F <u>i</u> le |
|             |                        |                    |                   |         |                                   |                |   | -Add Devic      | es From       |
|             |                        |                    |                   |         |                                   |                |   | Proj            | <u>₩</u> ho   |
| Ed          | lit Selection          |                    |                   | _       | ta a a                            | 0 5            |   | – Scan List 1   | l ools        |
| Pro         | od Type:<br>Indor:     |                    |                   | L       | L <u>A</u> ctive In<br>Electronic | Scaniis<br>Key | t | Auto            | vlap          |
| Ca          | andor.<br>at No:       |                    |                   |         | 🗖 Device                          | : Туре         |   | Datata <u>b</u> | le Map        |
| Re          | evision:               |                    |                   |         | ∏ ⊻endo                           | ľ.             |   | Display         | Filters       |
|             | Edit I/O Para <u>r</u> | <u>n</u> eters     | Rem <u>o</u> v    | 8       | E Produg                          | et NIO.        |   | Print to        | o File        |
|             | Close                  | Help               | S <u>e</u> lect A | All I   |                                   |                |   | Slave <u>M</u>  | lode          |

Liste du scanner avec deux IDE

| 1747  | -SDN  | Dal            | tatab         | le M         | ар             |     |               |          |         |        |        |    |      |       |        |        |         |               |            | ×        |
|-------|-------|----------------|---------------|--------------|----------------|-----|---------------|----------|---------|--------|--------|----|------|-------|--------|--------|---------|---------------|------------|----------|
|       |       | 15             | 14            | 13           | 12             | 11  | 10            | 09       | 08      | 07     | 06     | 05 | 04 C | 13 02 | 2 01   | 00     |         |               |            |          |
| 1:1.0 |       | R              | R             | R            | R              | R   | R             | R        | R       | R      | R      | R  | R    | R     | R      | R      | R       |               |            |          |
| 1:1.1 |       | 1              | 1             | 1            | 1              | 1   | 1             | 1        | 1       | 1      | 1      | 1  | 1    | 1     | 1      | 1      | 1       |               |            | _        |
| 1:1.2 |       | 1              | 1             | 1            | 1              | 1   | 1             | 1        | 1       | 1      | 1      | 1  | 1    | 1     | 1      | 1      | 1       |               |            |          |
| 1:1.3 |       | 1              | 1             | 1            | 1              | 1   | 1             | 1        | 1       | 1      | 1      | 1  | 1    | 1     | 1      | 1      | 1       |               |            |          |
| 1:1.4 |       | ·              | ·             |              | ·              |     |               |          |         | 1      | 1      | 1  | 1    | 1     | 1      | 1      | 1       |               |            |          |
| 1:1.5 |       | 2              | 2             | 2            | 2              | 2   | 2             | 2        | 2       | 2      | 2      | 2  | 2    | 2     | 2      | 2      | 2       |               |            |          |
| 1:1.6 |       | 2              | 2             | 2            | 2              | 2   | 2             | 2        | 2       | 2      | 2      | 2  | 2    | 2     | 2      | 2      | 2       |               |            |          |
| 101.7 |       | 2              | 2             | 2            | 2              | 2   | 2             | 2        | 2       | 4      | 4      | 4  | 2    | 4     | 4      | 4      | 4       |               |            |          |
| 1:1.0 |       | ·              | ·             |              | ·              | ·   | ·             | ·        | •       | 2      | 2      | 2  | 2    | 2     | 2      | 2      | 2       |               |            | -        |
| p     | D.    | 1. 14          |               |              | . –            |     |               |          | ·       |        | ·      |    | ·    |       |        | E.I    | ·       | da de la      | 1          |          |
|       | Disp  | ilay M         | ode: I        | O Da         | ata <u>E</u> n | try |               | Brow     | se      |        |        |    |      | Do    | uble-c | lick o | n woi   | rd to disp    | play bit m | napping  |
|       | Dau   |                | -lb           | 01           | N. J.          | - 1 |               |          |         | A      | 1      |    |      |       |        |        |         |               |            |          |
|       | Dev   | ICE <u>3</u> 8 | elect         | 01           | NODE           | 2   |               | mmu      | nicatio | ins Ac | Japter |    |      |       |        |        |         |               |            | <u> </u> |
|       | [     | Data I         | Map:          | <u>⊙ I</u> n | put            | 0   | <u>O</u> utpi | ut       |         |        |        |    |      |       |        |        |         | Apply         | Segmen     | t        |
|       | Мар   | Segn           | nent:         | •1           | 02             | 0   | <u>3</u> C    | <u>4</u> |         |        |        |    |      |       |        |        | Ē       | Delete        | Seamer     | nt I     |
|       | Map [ | Data <u>F</u>  | From:         | Poll         | Messa          | age |               | T        |         | Byte   | 0      |    | E    | lit O |        |        | -       |               |            |          |
|       | Мар   | o Data         | а <u>Т</u> о: | Disc         | rete           |     |               | -        |         | 1:1.   | 1      |    | E    | lit O |        | N      | o. Bit: | <b>s</b> 56   |            |          |
|       | Close |                | Н             | elp          |                |     |               |          |         |        |        |    |      |       |        |        |         | <u>P</u> rint | to File    |          |

Adressage des entrées des deux IDE

| 1747  | -SDI  | N Dal           | atab          | le M       | ар             |      |              |              |         |        |        |      |       |      |        |         | ×                             |
|-------|-------|-----------------|---------------|------------|----------------|------|--------------|--------------|---------|--------|--------|------|-------|------|--------|---------|-------------------------------|
|       |       | 15              | 14            | 13         | 12             | 11   | 10           | 09           | 08      | 07     | 06 1   | )5 ( | 04 03 | 3 02 | 2 01   | 00      |                               |
| 0:1.0 | 1     | R               | B             | B          | B              | B    | B            | B            | B       | B      | B      | B    | B     | B    | B      | B       | R 🔺                           |
| 0:1.1 |       | 1               | 1             | 1          | 1              | 1    | 1            | 1            | 1       | 1      | 1      | 1    | 1     | 1    | 1      | 1       | 1                             |
| 0:1.2 |       | 2               | 2             | 2          | 2              | 2    | 2            | 2            | 2       | 2      | 2      | 2    | 2     | 2    | 2      | 2       | 2                             |
| 0:1.3 | 1     |                 |               |            |                |      |              |              |         |        |        |      |       |      |        |         |                               |
| 0:1.4 |       |                 |               |            |                |      |              |              |         |        |        |      |       |      |        |         |                               |
| 0:1.5 | 1     | •               |               | ·          | •              |      |              | •            | •       | •      | •      | •    | •     |      | •      |         |                               |
| 0:1.6 |       | ·               | •             | ·          | ·              | ·    | •            | •            | •       | ·      | •      | ·    | ·     | •    | ·      | •       |                               |
| 0.1.7 |       | •               | •             | ·          | ·              | ·    | •            | •            | •       | •      | •      | •    | •     | •    | ·      | •       |                               |
| 0:1.9 | i     | :               | :             | :          | :              | :    |              |              |         | :      |        | :    | :     | :    | :      | :       |                               |
|       | Dis   | olay M          | ode:          | O Da       | ata <u>E</u> n | itry | •            | <u>B</u> row | se      |        |        |      |       | Do   | uble-c | lick or | n word to display bit mapping |
|       | Dev   | rice <u>S</u> e | elect         | 01         | Node           | e_1  | Co           | ommu         | nicatio | ons Ac | dapter |      |       |      |        |         | •                             |
|       |       | Data I          | Map:          | Oln        | iput           | ۲    | <u>O</u> utp | uţ           |         |        |        |      |       |      |        |         | Apply Segment                 |
|       | Мар   | Segn            | nent:         | • <u>1</u> | 02             | 0    | <u>3</u> (   | <u>4</u>     |         |        |        |      |       |      |        |         | Delete Segment                |
|       | Ma    | p Data          | a <u>T</u> o: | Poll       | Mess           | age  |              | -            |         | Byte   | 0      |      | Bi    | t O  |        |         | Dance andlugur                |
|       | Mapi  | Data <u>F</u>   | rom:          | Disc       | rete           |      |              | -            |         | 0:1    | 1      |      | Bi    | tO   |        | No      | p. Bits 16                    |
|       | Close |                 | Н             | elp        |                |      |              |              |         |        |        |      |       |      |        |         | Print to File                 |

Adressage des sorties des deux IDE